## 「組合員Web」の利用方法

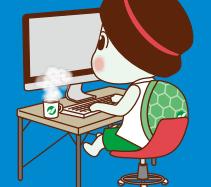

Copyrgr4 (c) &R.#BER/YER/IRE/SUITER JULL - Al Agen Non-real

|                                                                                                    |                                                                                                    |                                                    |                                 | U                                                                                                    |              |
|----------------------------------------------------------------------------------------------------|----------------------------------------------------------------------------------------------------|----------------------------------------------------|---------------------------------|----------------------------------------------------------------------------------------------------|--------------|
|                                                                                                    | いにちは。<br>ビゲーターのあゆみちゃんだよ。<br><mark> 拾員Web』をはじめて利用する方</mark><br>パスワードを忘れた方は「Web仮<br>スワード発行」ボタンをクリックし<br>ね。<br>常的に利用されている方で、各種<br>続きをする場合は、ログイン後、<br>までスキップしてね!                                              |                                                    |                                 | 222000-233<br>40 82 68449886 84699871287071<br>40<br>10<br>10<br>10<br>10<br>10<br>10<br>10<br>10<br>10<br>10<br>10<br>10<br>10                                                                                                    |              |
| ② 電気通信産業分割者当共満生活協同期<br>通共済生協・組合員Web利用規約確認<br>加度的たご確認なたださ、よろいたれば目間なくを<br>(本面的の面形にとびまつ)<br>第16 不規約2 電気などださ、よろいたれば目間なくを<br>(本面的の面形にとびまつ)<br>第16 不規約2 電気は気が明まれのます。<br>たないたいが用したがのかったことが可<br>内容がありまた。<br>第16 不規約2 電気が行動を利用まる場所<br>などれてい時かというかか。この時であり、<br>第16 不規約2 電気が引きため、数<br>たのにするので、<br>第16 不規約2 電気があり、<br>であり、<br>第16 不規約2 電気があり、<br>であり、<br>であり、<br>であり、<br>であり、<br>であり、<br>ののは有かいかった。<br>に関われまたのであり、<br>であり、<br>ののは有かいかった。<br>に関われまたのであり、<br>であり、<br>ののは有かいかった。<br>に関われまたのであり、<br>であり、<br>ののは有いないたが、<br>ののは有いないたが、<br>ののは有いないたが、<br>ののは有いないたが、<br>ののは有いないた。<br>ののは有いないたが、<br>ののは有いないたが、<br>ののは有いないたが、<br>ののは有いないたが、<br>ののは有いないたが、<br>ののは有いないたが、<br>ののは有いないたが、<br>ののは有いないたが、<br>ののは有いないたが、<br>ののは有いないたが、<br>ののは有いないたか。<br>ののは有いないたが、<br>ののは有いないたか。<br>ののは有いないたか。<br>ののは有いないたか。<br>ののは有いないたか。<br>ののは有いないたか。<br>ののはていため、<br>ののはでのののでので、<br>ののでのののでので、<br>ののでのののでので、<br>ののでののでのでのでのののでのでののでので |                                                                                                    | 組合員<br>確認し<br>「同意<br>クリック                          | Web利用規<br>てから<br>する」ボタ<br>フしてね! | 的を<br>アンを<br>で                                                                                                    | 2            |
| 3                                                                                                    | <ul> <li>1「個人コード」または「氏名コード」</li> <li>2氏名の「カナ」</li> <li>3生年月日</li> <li>4当組合に登録済みの現住所の郵信</li> <li>入力してね。</li> <li>①の個人コードなどがわからない場<br/>契約証書などで確認できるよ!</li> <li>すべて入力したら</li> <li>「第2認証面面へ」をクリックし</li> </ul> | <ul> <li>番号を</li> <li>合は、</li> <li>してね。</li> </ul> |                                 | Attact compatible           BEE           BEE           BEODAXEA-CEAN           MACADAMERTANGE           MACADAMERTANGE           MAC | 101.4% (BT). |
| で不明な場電通共活                                                                                                    | い<br><sup>合は、</sup><br>経協グループコールセンタまで<br>) <b>120-211-114</b>                                                                                                    |                                                    | 1840<br>8084<br>868708/007-FR0  | na s- 3 n - 3 a<br>- saare<br>24ares kaarestauroroaurore                                                                                                    |              |

自動音声ガイダンスのご案内後、電話機の[¥]と[1]をプッシュしてください。 ● 受付時間 9:00 ~ 17:30 (土・日・祝日を除く)

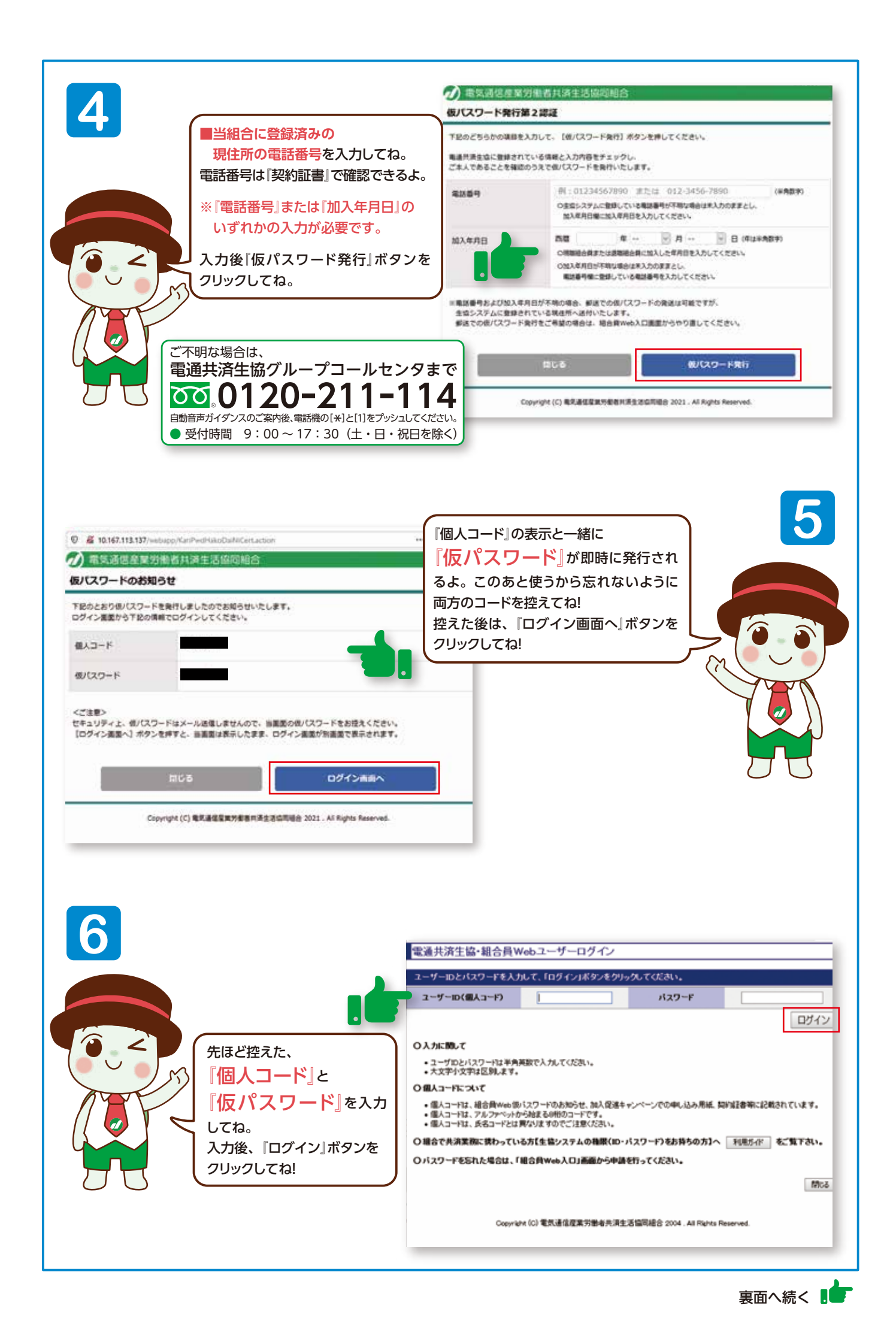

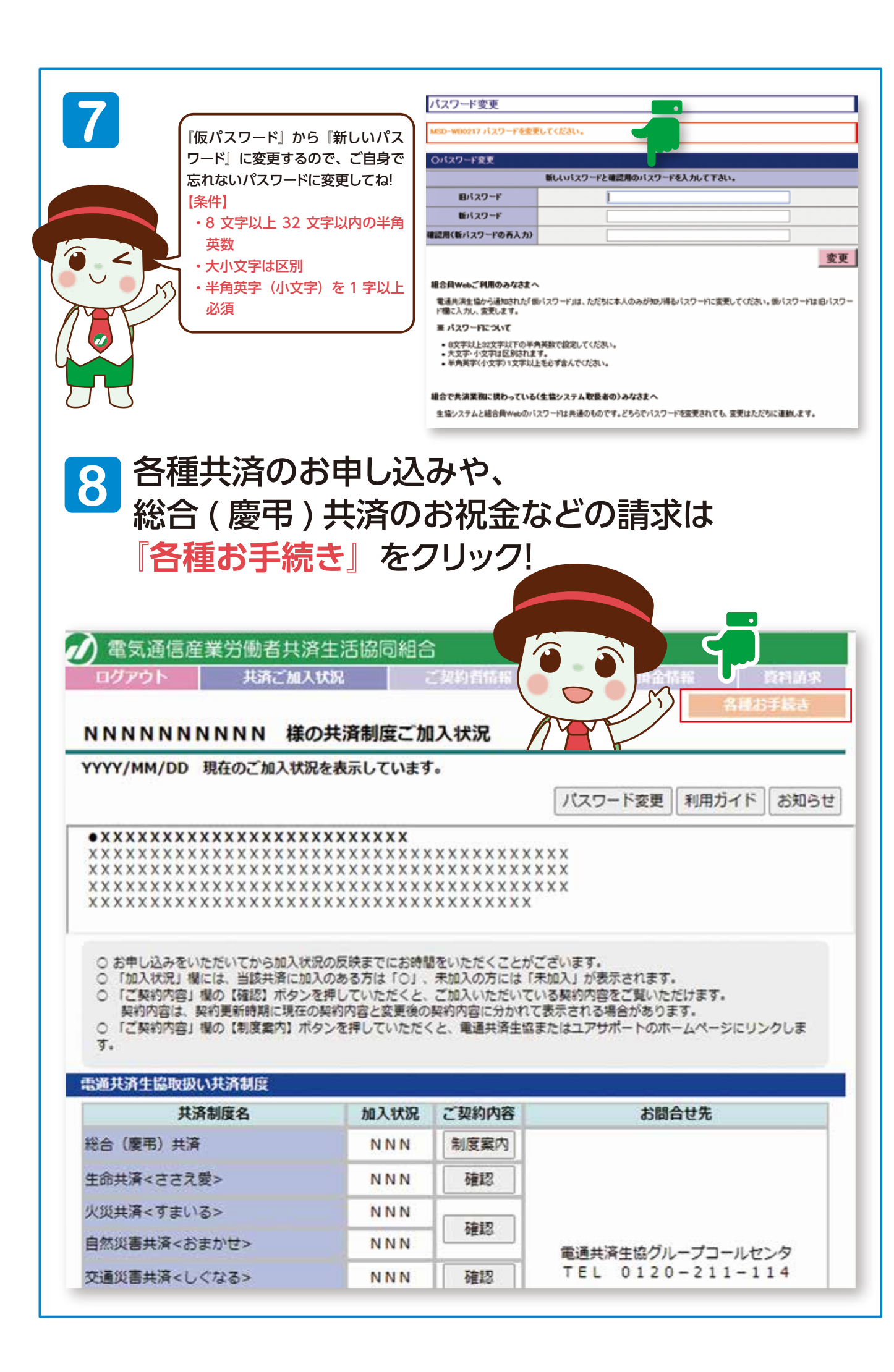

|                                                                                                    | メールアド                                                                                                    |
|----------------------------------------------------------------------------------------------------|----------------------------------------------------------------------------------------------------|
| 9                                                                                                    | 指定のメールアドレスに確認コード<br>(半角数字4ケタ)を送るよ!<br>共済金手続き完了後にもメールを送るの<br>で入力してね。                                                          |
|                                                                                                    | OELUX-<br>メールメリ<br>日本ののののの<br>日本ののののの<br>日本ののののの<br>へ」ボタンを称                                                                  |
|                                                                                                    | NNNNNNNNN<br>5巻しました。<br>ふカして、「次へ」ボタンを押してください。<br>るとゼッションタイムアウトとなり、総合具webからログアウトされますので、ご注意くだ                                  |
| RUEJ-F                                                                                                    | 例:1234 (半角数字 4 5)                                                                                                    |
| <ul> <li>このこのはいないないないないないない。</li> <li>このためにないないないない。</li> <li>このためにないないでは、</li> <li>このためにないないない。</li> <li>このためにないないないないないないないないないないないない。</li> <li>このためにないないないないないないないないないないないないないないないないないないない</li></ul> | お子目ですが「陶泉市原土成グループコールセンタ (0120-711-114) ) までご連絡生お除いいたします<br>知時用) となっております。<br>(ワードとは異なります。                                    |
| 11                                                                                                    | ここから、『共済金を請求する項目*』や<br>『申し込みする共済*』を選んで必要事項を<br>力してね。                                                                         |
|                                                                                                    | 申し込みできる共済は、「生命共済」「火災<br>済・自然災害共済」「交通災害共済」だよ。<br>※退職組合員の方には表示されません。<br>ボクが案内するのはここまで!<br>わからないことがあったら、<br>電通共済生協コールセンタまで連絡してれ |
| ご不明な場合は、                                                                                                    |                                                                                                    |

## ドレス指定

## NNNNNNNNN H

「後に貫了メールを送信させていただくため、メールが思しく易くことを確認いたします。 」く易くことを確認するため、逆道確認のためのコードを送信しますので、 、アドレスの施正を選択して、「放へ」ボタンを押してください。

## ドレスの間定

| -1.71-62   | 10000000000000000000000000000000000000 |
|------------|----------------------------------------|
| -лреья     | M : dentukyosai@dentsu-kyosai.or.jp    |
| FLX (MIRT) | 例:dentukyosai@dentsu-kyosai.or.jp      |

申請を行ったごとがある母形は、「和田白メールアドレス」様に和法申請作カメールアドレスが表示されます。

Eを目を放金されている場合は「点denter-kyreer.or.gr」を形成できるように放在してくただい。

ROBINCOVIE: MARREND <u>GARMARECCERSIBLER (754/15-805-16</u>785MB053, ARTÓNES (R RMUTCERN

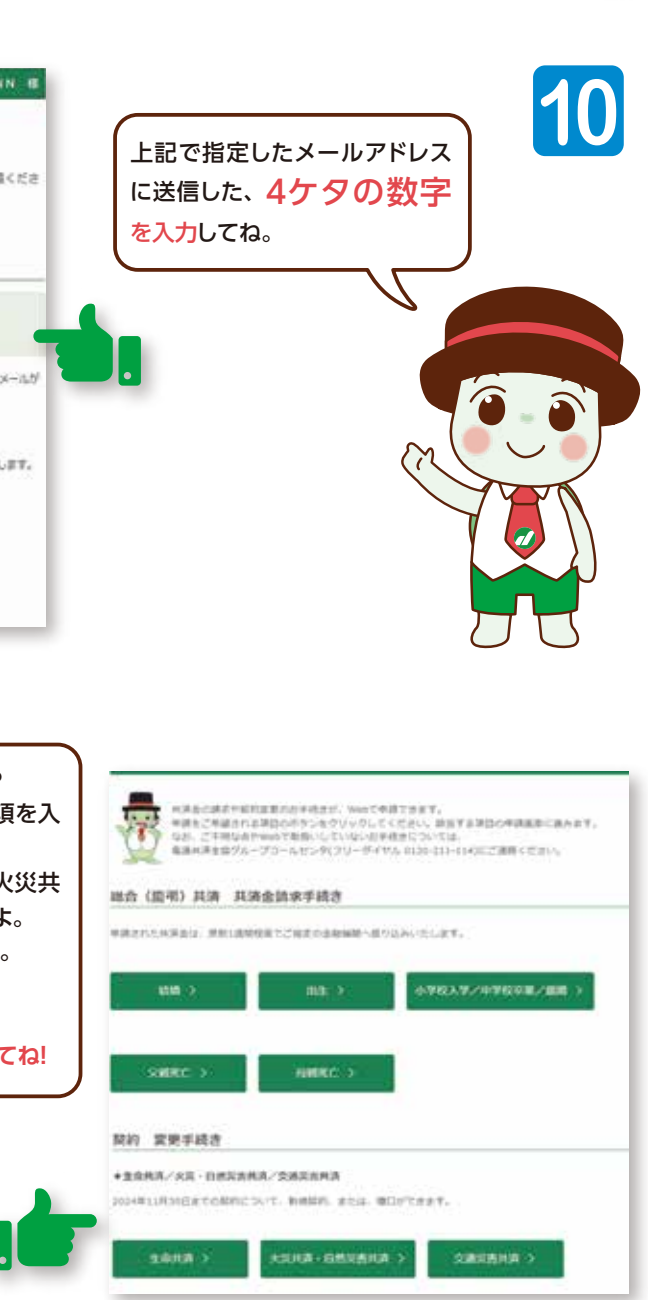

※2024年4月1日以降の画面イメージです。